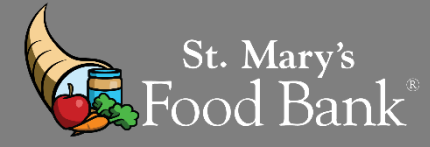

# HOW TO - CSFP "ACTIVATE" CLIENTS FROM "WAITLIST" IN CSFP PROGRAM

- Your organization has a specific caseload # assigned to your agency. Your "active" clients in Link2Feed should be the same number as your "caseload #". If you do not know your caseload #, please contact your St. Mary's Representative
- If you have room in your caseload to move some "Waiting List" clients to your "Active" list, this document will show you the step- by-step way to pick which clients get to be active first per Arizona Department of Economic Policies and Procedures.

| STEP 1: Login            | into your                                                                                 | Link2Feed Account and c                                                                                | lick on "Case N | Managem     | ent"                                                                                                    |               |             |
|--------------------------|-------------------------------------------------------------------------------------------|----------------------------------------------------------------------------------------------------|-----------------|-------------|----------------------------------------------------------------------------------------------------|---------------|-------------|
| Friday, May 27th         | My Applications                                                                           |                                                                                                    |                 |             |                                                                                                    |               |             |
| B Dashboard              | Case M<br><ul> <li>Create clier</li> <li>Manage clie</li> <li>Report on client</li> </ul> | anagement<br>t profiles and record services<br>nt cases and outcomes<br>emographics and usage patterns | >               |             |                                                                                                    |               |             |
| STEP 2: Click            | on "Client                                                                                | s" on the left side bar to dr                                                                          | op down a list  | of option   | s. Select "C                                                                                                    | SFP Kit Is    | suance"     |
| Friday, January 8th      |                                                                                           | Dashboard                                                                                              |                 |             |                                                                                                    |               |             |
| Dashboard                | -                                                                                         | 📢 Unread Announcements                                                                                 |                 |             |                                                                                                    |               |             |
| Clients<br>Client Search | ~                                                                                         | You have no unread Announcements                                                                       | All An          | nouncements |                                                                                                    |               |             |
| Client Notes Review      | ,                                                                                         | Quick Click Programs                                                                                   |                 |             | <b>8</b>                                                                                                    | ielect All De | -select All |
| CSFP Clients             |                                                                                           | Search for Clients By Client ID                                                                        | 🛗 Date of Birth | 📤 Name      | Address     Address     Address | C Phone       | CSFP ID     |

| STEP 3: Select the date | s from the 1 <sup>st</sup> to the | e last of th | e month from the | previous mon | ith        |
|-------------------------|-----------------------------------|--------------|------------------|--------------|------------|
| Friday, January 8th     | For the following time pe         | eriod        |                  |              |            |
|                         | Dates are                         |              | or between       |              |            |
| 🚯 Dashboard             | What I Choose                     | -            | 12-01-2020       | and          | 12-31-2020 |

| STEP 4: Check the box of your organization    |                          |
|-----------------------------------------------|--------------------------|
| For the following                             | Select All De-select All |
| Organizations<br>Our Lady of Fatima<br>50370- |                          |

| STEP 5: Select "All Clier                                                                                                    | nts" and click "Create List                                                                                                    | ,                                                                                                    |                                                                                                    |
|----------------------------------------------------------------------------------------------------|----------------------------------------------------------------------------------------------------|----------------------------------------------------------------------------------------------------|----------------------------------------------------------------------------------------------------|
| Household Visits                                                                                                    |                                                                                                    |                                                                                                    |                                                                                                    |
| Only Clients With No Visit                                                                                                    | s • All Clients Only Client                                                                                                    | s With Visits                                                                                                    |                                                                                                    |
|                                                                                                    |                                                                                                    |                                                                                                    | ✓ Create List                                                                                                    |
| STEP 6: Select <u>ONLY</u> t                                                                                                    | he following options                                                                                                    |                                                                                                    |                                                                                                    |
| For the following columns                                                                                                    | ;<br>                                                                                                    |                                                                                                    | Select All De-select All                                                                                                    |
| Official Location<br>Last Name<br>Enrollment Date<br>Languages<br>Household Size<br>Address Line 1<br>Zipcode                                                                                                    | CSFP ID<br>First Name<br>Next Recertification<br>Visit Date<br>Qualifying Members<br>Address Line 2<br>Signature Date                                                                                                    | Status Date of Birth Ineligible Reason / Notes Location Total Income City Signature Line                                                                                                    | Status Change Date Proxy Phone Number Total Primary Income State                                                                                                    |
| Show Deceased Clients                                                                                                    |                                                                                                    |                                                                                                    |                                                                                                    |
| STEP 8: On the bottom                                                                                                    | left of your screen a pop                                                                                                    | up will appear, click the att                                                                                                    | achment                                                                                                    |
| STEP 9: After the excel                                                                                                    | opens, highlight the section                                                                                                    | ion "status" and click "sort                                                                                                    | and filter" on the righthand                                                                                                    |
| File     Home     Inse     Page Layout     Formulas     Data       Cate     Cate     VIII     VIII     VIII     VIII     VIIII       Capesor     B     J     UII     VIIII     VIIII     VIIIIIIIIIIIIIIIIIIIIIIIIIIIIIIIIIIII                                                                                                    | Review         View         Help           =         ⇒         t         t         < | Normal         Bad         Good         Neutral           Monal Format at<br>tring = Table =         Exclosure         Exclosure         Input           Stopes         Excel file format.         Don't show again         Save As | ral<br>Image: Second Second Se |
| Bi Carolina Carolina | E         F           Prony         Status Change           John Begay         6/20/2019           Maximiliano Aguirre         12/11/2020           Mary Jean Hayou         12/15/2020           Marjorie Denetchee         1/10/2019           Shiritry's Begay         6/20/2019           Regina Draper         11/9/2019           Lee Bahe         7/16/2020                                                                                                    | G H I J K L M                                                                                                    | N O P Q R S T U                                                                                                    |
| STEP 10: Click "Expand                                                                                                    | I the Selection" and click "                                                                                                    | 'sort"                                                                                                    |                                                                                                    |
| Sort Warning<br>Microsoft Excel found data next<br>selected this data, it will not be                                                                                                    | to your selection. Since you have r<br>sorted.                                                                                                    | < not                                                                                                    |                                                                                                    |
| What do you want to do?<br>Expand the selection<br><u>Continue with the current</u>                                                                                                    | selection                                                                                                    |                                                                                                    |                                                                                                    |

| STEP 11: Right click on "Lin | ne 1" and click delete so the nar | mes of the columns do not show |
|------------------------------|-----------------------------------|--------------------------------|
|------------------------------|-----------------------------------|--------------------------------|

|   | А             | В       | С      | D         | E          | F     | G | Н | 1 | J |
|---|---------------|---------|--------|-----------|------------|-------|---|---|---|---|
| 1 | Official Loca | CSFP ID | Status | Last Name | First Name | Proxy |   |   |   |   |

STEP 12: Your "Active" clients should be the first group showing. Highlight ALL "Active" clients. Look at the number next to the last "Active" clients name - that is how many "Active" clients you have

|   |    | Α               | В       | С      | D          | E         | F           | G           | Н          | 1  |
|---|----|-----------------|---------|--------|------------|-----------|-------------|-------------|------------|----|
| , | 1  | Our Lady of I   | 1055856 | Active | Begay      | Jennifer  |             |             |            |    |
|   | 2  | Our Lady of I   | 1055920 | Active | Yazzie     | Roselyn   | Marjorie [  | Denetchee   |            |    |
|   | 3  | Our Lady of I   | 1056194 | Active | Kinlicheen | Mae       | Gloria Var  | n           |            |    |
|   | 4  | Our Lady of I   | 1056214 | Active | Slivers    | Samuel    | Ronald Th   | omas        |            |    |
|   | 5  | Our Lady of I   | 1056271 | Active | Descheeni  | Elouise   |             |             |            |    |
|   | 6  | Our Lady of I   | 1056314 | Active | Dixon      | Alice     |             |             |            |    |
|   | 7  | Our Lady of I   | 1056953 | Active | Claw       | Eileen    | Annaline (  | Claw Stump, | Jamie Claw |    |
|   | 8  | Our Lady of I   | 1057045 | Active | Smith      | Dorothy L |             |             |            |    |
|   | 9  | Our Lady of I   | 1057286 | Active | James      | Melvin    |             |             |            |    |
|   | 10 | Our Lady of I   | 1106598 | Active | Carroll    | Shirley   |             |             |            |    |
|   | 11 | Our Lady of I   | 1106681 | Active | Redhouse   | Marie     | Lenora Re   | dhouse, De  | rek Redhou | se |
|   | 12 | Our Lady of I   | 1106704 | Active | Burbank    | Wallace   | Priscilla B | urbank      |            |    |
|   | 13 | Our Lady of I   | 1106766 | Active | Carroll    | Anna      | Germalita   | Teller      |            |    |
|   | 14 | Our Lady of I   | 1106916 | Active | Yazzie     | MaryLouis | se          |             |            |    |
|   | 15 | Our Lady of I   | 1106931 | Active | Shorty-Wi  | Virginia  |             |             |            |    |
|   | 16 | Our Lady of I   | 1106947 | Active | Draper     | Millie    | Kee Drape   | er          |            |    |
|   | 17 | Our Lady of I   | 1107694 | Active | Tsosie     | Linda     | Chee Tsos   | ie          |            |    |
|   | 18 | Our Lady of I   | 1107712 | Active | Morris Sr. | Samuel    |             |             |            |    |
|   | 19 | Our Lady of I   | 1107794 | Active | Yazzie     | Katie     |             |             |            |    |
|   | 20 | Our Lady of I   | 1107812 | Active | Halwood    | Virginia  |             |             |            |    |
|   | 21 | Our Lady of I   | 1107840 | Active | Yazzie     | Alice     |             |             |            |    |
|   | 22 | Our Lady of I   | 1107886 | Active | Thomas     | Louise    | Phyllis The | omas, Cerac | e Hamblen  |    |
|   | 23 | Our Lady of I   | 1107904 | Active | John       | Ella      | Paul Jumb   | o, Pauletta | Jumbo      |    |
| 4 | 24 | Due Leady and L | 1107039 | 0      | D          | Mandida   |             |             |            |    |

STEP 13: Now that you have your # of current "Active" clients, follow this to know how many clients you can now ACTIVATE into the program:

(Caseload #) minus (Active #) = Clients to Activate Reminder: If you don't know your caseload #, please call your St. Mary's Rep

### <u>\*\*\*EXAMPLE: \*\*\*</u> CASELOAD #: 30 PPL CURRENT ACTIVE CLIENT #: 24 PPL AMOUNT OF CLIENTS TO ACTIVATE: 6 PPL

| D PC | SSIBLE DATA L | OSS Some features mig | ht be lost if you save this | workbook in the c | omma-delimited (.csv) | format. To pres | erve | Don't show | again         | Save |
|------|---------------|-----------------------|-----------------------------|-------------------|-----------------------|-----------------|------|------------|---------------|------|
| 0.1  |               | these features, save  | it in an Excel file format  |                   |                       |                 |      |            | - Martin 1, 1 |      |
| A2   | - 1           | × - 5 5               | 622615                      |                   |                       |                 |      |            |               |      |
|      |               |                       |                             |                   |                       |                 |      |            |               |      |
| A    | A             | В                     | C                           | D                 | E                     | E               | G    | н          | 1/2           |      |
| 91   | 4442292       | Inactive              | 12/11/2020                  | Woody             | John jr               |                 |      |            |               |      |
| 92   | 4450097       | Inactive              | 9/14/2020                   | Whitewater        | Alice                 |                 |      |            |               |      |
| 93   | 4450112       | Inactive              | 10/9/2020                   | Yazzie            | Sheila                |                 |      |            |               |      |
| 94   | 4450191       | Inactive              | 9/14/2020                   | Ortiz             | William               |                 |      |            |               |      |
| 95   | 4450223       | Inactive              | 9/14/2020                   | James             | Bernice               |                 |      |            |               |      |
| 96   | 4450286       | Inactive              | 9/14/2020                   | Begay             | Elouise               |                 |      |            |               |      |
| 97   | 4450309       | Inactive              | 10/9/2020                   | Jackson           | Ella                  |                 |      |            |               |      |
| 98   | 4450319       | Inactive              | 12/11/2020                  | Bizadi            | Fermin                |                 |      |            |               |      |
| 99   | 4450332       | Inactive              | 10/9/2020                   | John              | Elouise               |                 |      |            |               |      |
| 00   | 4450352       | Inactive              | 10/9/2020                   | Miller            | Alberta               |                 |      |            |               |      |
| 01   | 4575419       | Inactive              | 10/10/2020                  | Yazzie            | Lorraine              |                 |      |            |               |      |
| 02   | 4728434       | Inactive              | 11/16/2020                  | Walker            | Amos                  |                 |      |            |               |      |
| EO   | 4728554       | Inactive              | 11/16/2020                  | Rodriguez         | Jaime                 |                 |      |            |               |      |
| 04   | 4728609       | Inactive              | 11/16/2020                  | Sesmas            | Leonardo              |                 |      |            |               |      |
| 05   | 1056308       | Suspended             | 10/1/2020                   | Thomas            | Ronald                |                 |      |            |               |      |
| 06   | 1056314       | Suspended             | 12/1/2020                   | Dixon             | Alice                 |                 |      |            |               |      |
| 07   | 1106974       | Suspended             | 1/1/2021                    | Chee              | Daisy Rose            |                 |      |            |               |      |
| 08   | 1108281       | Suspended             | 1/1/2021                    | Jake              | Phillip               |                 |      |            |               |      |
| 09   | 1113041       | Suspended             | 12/1/2020                   | Tony              | Lydia                 |                 |      |            |               |      |
| 10   | 1361818       | Suspended             | 11/1/2020                   | Vasquez           | Mike                  |                 |      |            |               |      |
| 11   | 1366606       | Suspended             | 10/1/2020                   | Toadlena          | Sharon                |                 |      |            |               |      |
| 12   | 1366630       | Suspended             | 1/1/2021                    | Farrell           | Matilda               |                 |      |            |               |      |
| 13   | 1366640       | Suspended             | 1/1/2021                    | Carty             | Lorraine              |                 |      |            |               |      |
| 1-4  | 1470543       | Suspended             | 10/1/2020                   | Bahe              | Frank                 |                 |      |            |               |      |
| 15   | 2645433       | Suspended             | 12/1/2020                   | Yazzie            | Bah                   |                 |      |            |               |      |
| 16   | 2995279       | Suspended             | 1/1/2021                    | Begay             | Peter                 |                 |      |            |               |      |
| 17   | 4919939       | Suspended             | 1/1/2021                    | Begay             | Joyce                 |                 |      |            |               |      |
| 18   | 3477383       | Suspended             | 12/1/2020                   | Brown             | Phyllis               |                 |      |            |               |      |
| 19   | 1055875       | Waiting List          | 9/15/2020                   | Hayou             | Rita                  |                 |      |            |               |      |
| 20   | 1055905       | Waiting List          | 12/15/2020                  | White             | Caroline              |                 |      |            |               |      |
| 21   | 1056017       | Waiting List          | 12/15/2020                  | Draper            | James                 |                 |      |            |               |      |
| 1000 |               |                       | - /                         |                   |                       |                 |      |            |               |      |

#### \*\*\*OPTIONAL\*\*\*

Don't delete your "Suspended" clients if you do not have a "Waitlist". You can contact your "Suspended" clients to ask if they would like to stay in the program. Change status to "closed" if they say no.

# STEP 15: The only status showing should be "Waiting List". Highlight the "Status Date Change" and click "Sort and Filter" – Select "Sort Oldest to Newest"

| $\begin{array}{c c} & & \\ \hline \\ \hline \\ \hline \\ \hline \\ te \\ \hline \\ \hline \\ \\ \hline \\ \\ \\ \\ \\ \\ \\ \\ \\ \\ \\ \\ $ |                                                                        | <sup>2</sup> General → <sup>2</sup> <sup>5</sup> <sup>9</sup> <sup>9</sup> | Format as Ta           | Formatting ~<br>ble ~ | Elinsert ~<br>Delete ~<br>Format ~ |            | Jdeas |
|----------------------------------------------------------------------------------------------------|------------------------------------------------------------------------|----------------------------------------------------------------------------------------------------|------------------------|-----------------------|------------------------------------|------------|-------|
| ipoard is Fond                                                                                                    | uignmen                                                                | L IN NUMBER                                                                                                    | a style                | 5                     | Cells                              | Ealling    | lueas |
| POSSIBLE DATA LOSS Some features mig<br>these features, sav                                                                                  | ht be lost if you save this<br>e it in an Excel file format<br>1919791 | workbook in the comma                                                                                                    | -delimited (.csv) forr | nat. To preserve      | Don't show                         | v again Sa | ve As |
|                                                                                                    |                                                                        |                                                                                                    | -                      | -                     |                                    |            |       |
| A B                                                                                                    | L C A                                                                  | D                                                                                                    | E                      | F                     | G H                                |            | J     |
| CSFP ID Status                                                                                                    | Status Change Date                                                     | Last Name Fin                                                                                                    | st Name                |                       |                                    |            |       |
| 4246282                                                                                                    | 2/19/2020                                                              | Bert Tyr                                                                                                    | rin                    |                       |                                    |            |       |
| 1057286 Waiting List                                                                                                    | 7/9/2020                                                               | James Me                                                                                                    | elvin                  |                       |                                    |            |       |
| 1107671 Waiting List                                                                                                    | 7/9/2020                                                               | Mike Th                                                                                                    | ereca                  |                       |                                    |            |       |

#### STEP 16: Click "Expand the selection" and click "Sort"

Sort Warning ? × Microsoft Excel found data next to your selection. Since you have not selected this data, it will not be sorted. What do you want to do? Expand the selection Sort Cancel

STEP 17: Depending on the amount of clients you can move to your "Active" case load, you will select the first few names on the list. These names should have been on the "Waitlist" the longest – therefore they get first right to becoming the next "Active" clients. Delete all other names out of excel.

| CSFP ID | Status       | Status Change Date | Last Name | First Name |
|---------|--------------|--------------------|-----------|------------|
| 1057286 | Waiting List | 7/9/2020           | James     | Melvin     |
| 1107671 | Waiting List | 7/9/2020           | Mike      | Theresa    |
| 1107720 | Waiting List | 7/9/2020           | Roanhorse | Elizabeth  |
| 1107981 | Waiting List | 7/9/2020           | Bitsoi    | Christine  |
| 1155816 | Waiting List | 7/9/2020           | Wagner    | Chester    |
| 1836765 | Waiting List | 7/9/2020           | Bahe      | Judith     |
|         |              |                    |           |            |

| STEP 18: Go back to your Lin<br>their individual profile                      | k2Feed dashboard                        | l. Search eac | h client and click o                                           | n the "CSFP" tab under |
|-------------------------------------------------------------------------------|-----------------------------------------|---------------|----------------------------------------------------------------|------------------------|
| Not eligible for CSFP, not 60 years old                                       |                                         |               |                                                                |                        |
|                                                                               |                                         |               |                                                                |                        |
| CSFP Recertification Date: 08-01-2021                                         |                                         |               |                                                                |                        |
| PERSONAL OMONTHLY CSFP                                                        | TEFAP SERVICES                          | NOTES         | ACTIVITY                                                       |                        |
| 1                                                                             |                                         |               |                                                                |                        |
| Personal Information                                                          |                                         |               |                                                                |                        |
| STEP 19: Under "Status" cha                                                   | nge "Waiting List"                      | to "Active"   |                                                                |                        |
| CSFP Information<br>B See Client in View Mode                                 |                                         |               |                                                                |                        |
| Client Information                                                            |                                         |               |                                                                |                        |
| * CSFP ID                                                                     |                                         |               |                                                                |                        |
|                                                                               | * Location                              | C             | * Status                                                       |                        |
| 1057286                                                                       | * Location<br>Our Lady of Fatima 50370- | ~             | * Status<br>Waiting List                                       | <u> </u>               |
| 1057286 * Enrollment Date                                                     | * Location<br>Our Lady of Fatima 50370- | ×             | * Status<br>Walting List                                       | <u>م</u>               |
| 1057286<br>* Enrollment Date<br>06-14-2018                                    | * Location<br>Our Lady of Fatima 50370- | ~             | Status<br>Walting List<br>I<br>None                            | Q                      |
| 1057286 * Enrollment Date 06-14-2018 Proxy Signatories                        | * Location<br>Our Lady of Fatima 50370- | ×             | Status     Waiting List     I     None     Active     Ioactive | Q                      |
| 1057286 * Enrollment Date 06-14-2018 Proxy Signatories  Add a Proxy Signatory | * Location<br>Our Lady of Fatima 50370- | ×             | Status Waiting List I None Active Unactive Waiting List        | Q                      |

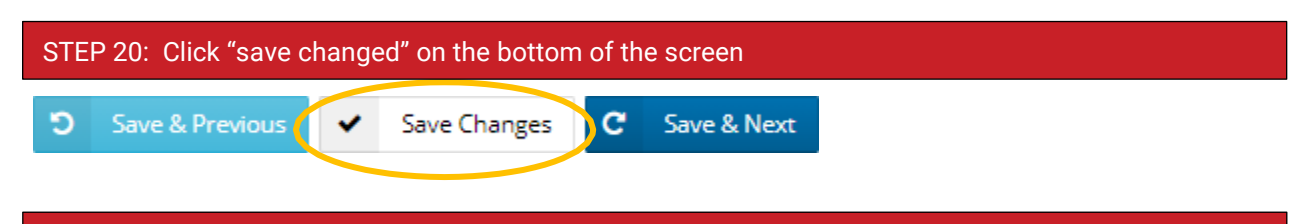

STEP 21: It is required by DES to provide the "Waitlist" to "Active" client(s) with the following forms:

- A. HRP-1039A & HRP-1041A & Issue YELLOW CARD
- B. To find a copy of these forms please visit the Toolkit portal or the DES website: https://des.az.gov/documents-center
- C. Request more yellow cards from St. Mary's Food Bank or DES

## HRP-1039A

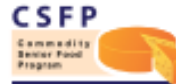

ARIZONA DEPARTMENT OF ECONOMIC SECURITY Division of Community Assistance and Development (DCAD) Coordinated Hunger Relief Program HRP-1039A FORENG (7-22)

#### COMMODITY SENIOR FOOD PROGRAM (CSFP) PARTICIPANT RIGHTS AND OBLIGATIONS

| Our Pledge to You                                                                                                    | Your Pledge to CSFP                                                                                                    |
|----------------------------------------------------------------------------------------------------|----------------------------------------------------------------------------------------------------|
| <ul> <li>Supplemental Foods</li> <li>CSFP provides you with a supplemental food box once<br/>a month.</li> <li>CSFP will make nutrition education available to all<br/>participants, authorized representatives and provies.</li> <li>Fair Treatment</li> <li>CSFP rules are the same for everyone.</li> <li>You have a right to appeal a decision made by CSFP<br/>staff about your eligibility.</li> <li>Privacy</li> <li>Unless you specifically authorize otherwise, all<br/>information you give to CSFP will be kept private.</li> <li>Help Getting Enrolled in Other Services</li> <li>If you move to a different area, your CSFP information<br/>may be shared with the new CSFP agency.</li> <li>CSFP provides referrals to health and social services<br/>programs that may be able to help you.</li> </ul> | <ul> <li>Honesty</li> <li>CSFP food benefits you, and you may not sell or<br/>trade the food (the intention alone may be grounds for<br/>removal from the program).</li> <li>If CSFP determines you have attempted to sell or had<br/>the intention to sell any food benefits verbally, in print<br/>or online, you will be subject to disqualification.</li> <li>You may enroll at only one CSFP location at a time<br/>and may not receive benefits at more than one CSFP<br/>location at the same time.</li> <li>ID/Transfer Cards are unique to you and must not be<br/>changed or altered.</li> <li>Protect Your Benefits</li> <li>Keep your CSFP ID/Transfer Card safe.</li> <li>Accurate Information</li> <li>Provide current and truthful information (CSFP staff<br/>may verify that the information is correct).</li> <li>Good Use of the Program</li> <li>Be courteous and respectful toward CSFP staff.</li> <li>Following the rules of CSFP is important to avoid being<br/>disqualified from the program, prosecuted for program<br/>violations and/or asked to repay program benefits.</li> <li>You will pick up your CSFP box monthly. If you are<br/>going to miss a morth, you will notify your CSFP site<br/>location. If you miss picking up your box for more than<br/>two months, you forfeit your enrollment in the program<br/>and will be placed on a Wait List.</li> </ul> |

### HRP-1041A

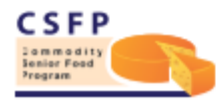

ARIZONA DEPARTMENT OF ECONOMIC SECURITY Division of Aging and Adult Services (DAAS) Coordinated Hunger Relief Program HRP-1041A FORPDF (8-17)

### COMMODITY SENIOR FOOD PROGRAM (CSFP) WAITING LIST ENROLLMENT NOTIFICATION

| APPLICANT INFORMATION |                |
|-----------------------|----------------|
| APPLICANT NAME        | NOTICE DATE    |
| ADDRESS (No., Street) |                |
| CITY                  | STATE ZIP CODE |

You were placed on a waiting list for the Arizona Commodity Senior Food Program (CSFP) on

At that time, we were not able to enroll you in the program. This letter is to inform you that it may now be possible for you to be enrolled and begin receiving program benefits.

If you are still interested in participating in CSFP, you must contact the closest Distribution Site in your area to be screened for eligibility.

The requirements for this program specify that you must be at least 60 years of age, present acceptable identification, verify your address and meet Federal income guidelines. Gross household income includes, but is not limited to, the following:

- · Earned income from employment or self-employment, such as salary, hourly wages, commissions or fees;
- Unemployment insurance compensation;
- Social Security Administration benefits, including Supplemental Security Income;
- · Government civilian employee and military retirement, pension, or veteran's payments;
- Private pension and retirement payments; and
- · cash contributions (i.e. gift funds) received from persons not in the household

### **VERY IMPORTANT:**

- Do NOT move your clients from "Waiting List" to "Active" until the <u>DAY OF</u> your CSFP distribution. We
  recommend doing this BEFORE the start of the event so you can run an "Attendance List" that is most current
- When you move a client from "Waiting List" to "Active" you have <u>24 HOURS</u> to issue them a CSFP box or the client's profile will automatically default back to "Waiting List" – It will NOT alert you of this in the system

PLEASE CONTACT YOUR ST. MARY'S REPRESENTATIVE IF YOU HAVE QUESTIONS OR WANT TO INCREASE OR DECREASE YOUR CASELOAD # OF CSFP CLIENTS

Find "last status change date" under CSFP tab under client's profile